## 総会事前参加受付~卒後教育プログラム申込の流れ

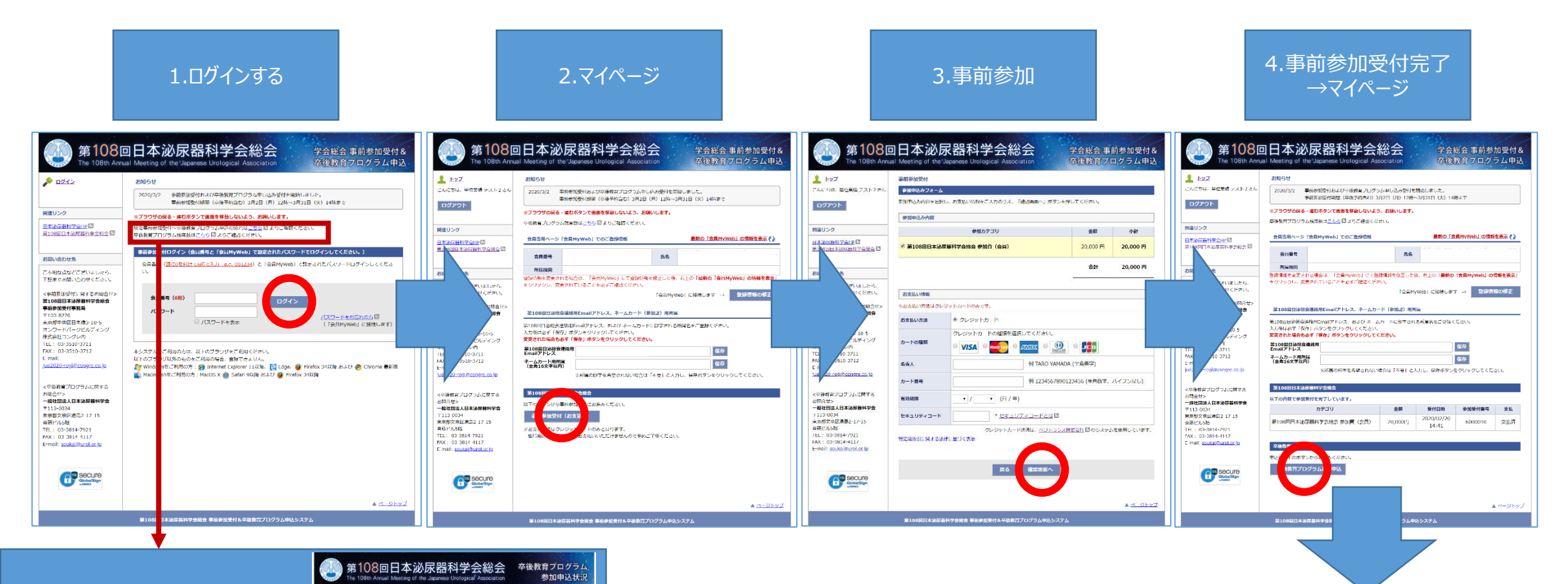

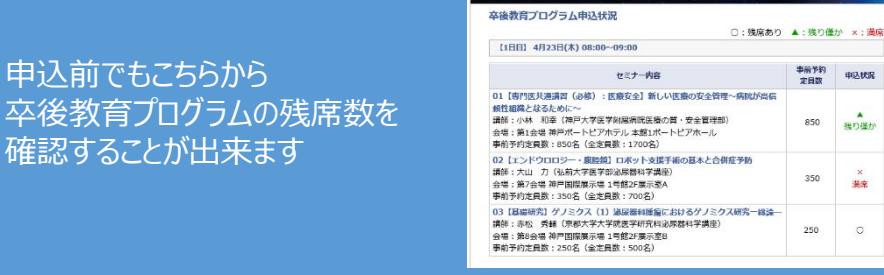

申込状况

現り得力

洪宋

0

申込前でもこちらから

確認することが出来ます

卒後教育プログラムを申し込まれる方で、 ・JUAアカデミー年間利用料支払い済みの方→P2へ ・JUAアカデミー年間利用料未払いの方→P3へ

## 総会事前参加受付~卒後教育プログラム申込の流れ

●JUAアカデミー年間利用料をお支払い済みの方

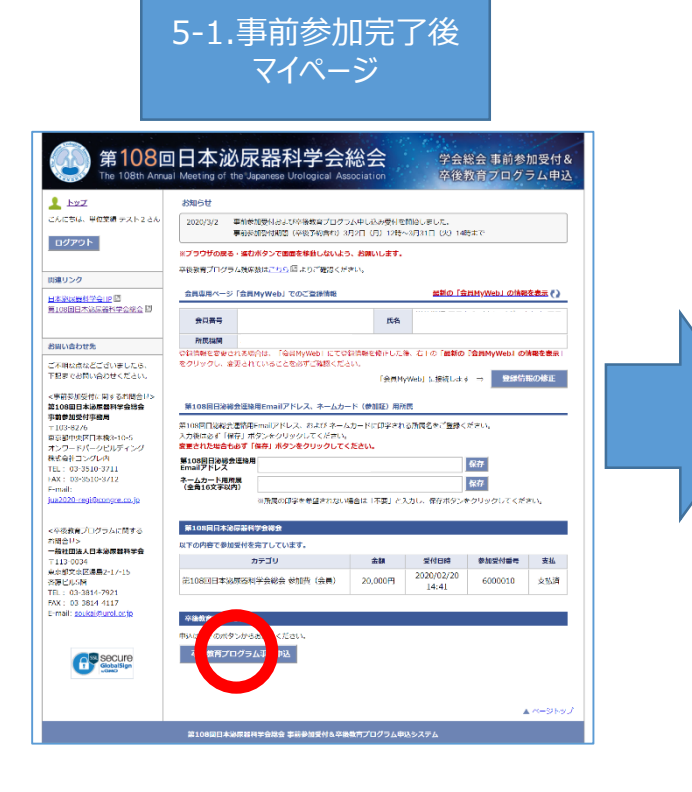

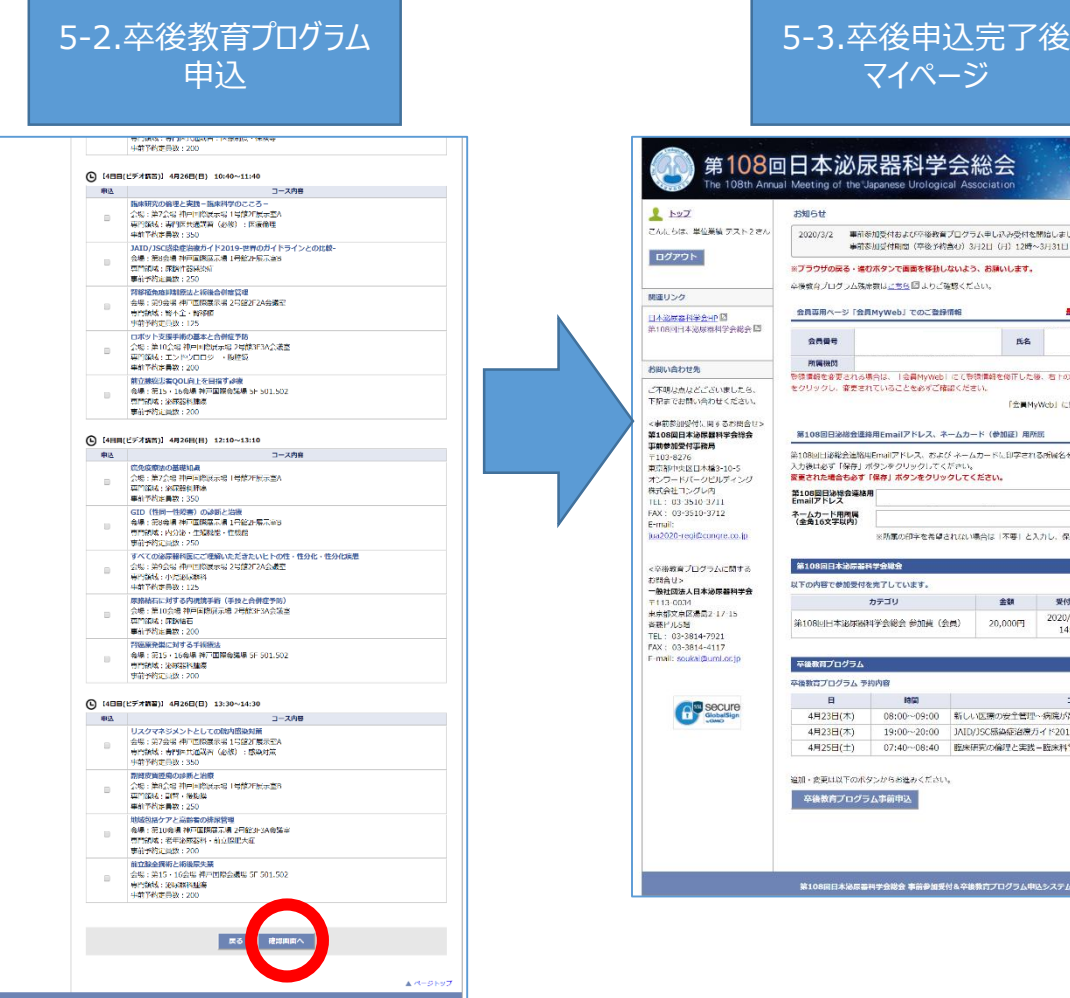

| 108回日本泌的                                      | 录器科学<br>Japanese Urologic    | 会統<br>cal Assoc                                                                                                    | 会会<br>siation               | 学会#<br>卒後              | 総会 事前参<br>改育プログ   | 加受付ラム申       |
|-----------------------------------------------|------------------------------|----------------------------------------------------------------------------------------------------|-----------------------------|------------------------|-------------------|--------------|
| お知らせ                                          |                              |                                                                                                    |                             |                        |                   |              |
| マスト2さん 2020/3/2 単前                            | 参加受付および平後教育<br>変加受付期間(卒後予約   | プロクラム<br>唐む) 3月2                                                                                                    | ■し込み受付を<br>日(月)12時へ         | 開始しました。<br>3月31日(火)148 | t.τ               |              |
| *750H088.4                                    | の市々して東京を採取し                  | tuts.                                                                                                    | 8001.±7.                    |                        |                   |              |
| 広場教育 プログラ人陸                                   | 決定はごちら回しわご                   | ARCTAL                                                                                                    |                             |                        |                   |              |
| + ( ( ) ) ) ) ) )                             |                              | Call of the last                                                                                                    |                             |                        |                   |              |
| 2 シーク用事用なージ 「会                                | 「「MyWeb」でのご登録                | 111146                                                                                                    |                             | 最新の「会                  | 「「MyWeb」の情報       | <b>左表示()</b> |
| 学会祝会 [2]<br>会内编号                              |                              |                                                                                                    | 氏名                          |                        |                   |              |
| 的编码因                                          |                              |                                                                                                    |                             |                        |                   |              |
| 登録情報を容更される                                    | 場合は、「会員MyWeb                 | にて登録性                                                                                                    | 朝を修正した後                     | 1、右下の「最新の              | 「会員MyWeb」の        | 青報を表示        |
| いましたら、 そりりりりし、 W たら<br>Eください。                 | 11 CHOL2000 CM               | Teld C/C/C/C /                                                                                                    | C.C.m.s.                    | March 1 1 1000 1 1 1 1 | In cases          |              |
|                                               |                              |                                                                                                    | ZIENY                       | WCD1 CIERCUS 5         |                   | RECORDE      |
| るお問合セン<br>第108回日達総会議                          | 検囲Fmailアドレス、オ                | - <u>6</u> 7-8                                                                                                    | (参加证) 田府                    | Υ.                     |                   |              |
| + Room Horode Champing                        | aera canality 19222 4        | - 10/0 1                                                                                                    | Ceraulari Perro             |                        |                   |              |
| 第108回日道総会通知<br>入力時は必ず「保存」                     | 進Emailアドレス、およ<br>マタンをクリックしてく | び ネームカ・<br>だかい。                                                                                                    | <ul> <li>ドに印字される</li> </ul> | る所属名をご登録く              | ださい。              |              |
| ディング 変更された場合も必ず                               | 「保存」ボタンをクリッ                  | クしてくだ                                                                                                    | さい。                         |                        |                   |              |
| 第108回日泌棉会藻机                                   | 8/8                          |                                                                                                    |                             | 1                      | 保存                |              |
| 1 Email アドレス<br>2 ネームカード用用属                   |                              |                                                                                                    |                             |                        | N.F.              |              |
| (全角16文字以内)                                    |                              | 10-10-00                                                                                                    |                             |                        | BALL .            |              |
| (C.O.D.                                       | ※防御の出手包有望。                   | 24144UNRF                                                                                                    | 16 1 <b>~ ~</b> C A         | パレ、発展水グンや              | 200900000         | 201.         |
| ·····································         | 科学会联会                        |                                                                                                    |                             |                        |                   |              |
| 以下の内容で参加長の                                    | を完てしています。                    |                                                                                                    |                             |                        |                   |              |
| 審判学会                                          | 5270                         |                                                                                                    | 4.58                        | MARCH 1                | 20-10-05-01-05-00 | 本林           |
| 7.15                                          | 3333                         |                                                                                                    | 2.0                         | 2020/02/20             | 10-201 X 10 PK *0 | ,A.314       |
| 第108回日本追求被                                    | (科学会総会 参加獎(全                 |                                                                                                    | 20,000円                     | 14:41                  | 6000010           | 支払济          |
| 7                                             |                              |                                                                                                    |                             |                        |                   |              |
| Locjp<br>平級教育プログラム                            |                              |                                                                                                    |                             |                        |                   |              |
| な活動合プログラル。                                    | 545内容                        |                                                                                                    |                             |                        |                   |              |
|                                               | Harra .                      |                                                                                                    |                             | 7-7*                   |                   |              |
|                                               | 08100-00100                  |                                                                                                    |                             |                        |                   |              |
| 4/12/11(/k)                                   | 19:00                        | 新しい医療の安工管理や物味が高価額性組織となったのにや                                                                                                    |                             |                        |                   |              |
| (月22日(本)                                      | 07:4008:40                   | Distribution of the second state of the second state of the second |                             |                        |                   |              |
| 4月23日(木)                                      | 07:40~00:40                  | 国来研究の編940美政=国来科学のここう=                                                                                                    |                             |                        |                   |              |
| 4月23日(木)<br>4月25日(土)                          |                              |                                                                                                    |                             |                        |                   |              |
| 4月23日(木)<br>4月25日(土)                          |                              |                                                                                                    |                             |                        |                   |              |
| 4月23日(木)<br>4月25日(土)<br>追加・変更は以下のオ            | タンからお進みください                  |                                                                                                    |                             |                        |                   |              |
| 4月23日(木)<br>4月25日(土)<br>追加。変更は以下のオ<br>卒後教育プログ | タンからお進みください<br>ラム事前申込        | •                                                                                                    |                             |                        |                   |              |
| 4月23日(木)<br>4月25日(土)<br>道加・変更は以下のが<br>卒後教育プログ | タンからお進みください<br>ラム事前申込        |                                                                                                    |                             |                        |                   |              |
| 4月23日(本)<br>4月25日(土)<br>追加・会判は以下のが<br>卒後教育プログ | タンからお進みください<br>ラム事前申込        |                                                                                                    |                             |                        |                   |              |

## 総会事前参加受付~卒後教育プログラム申込の流れ

## ● JUAアカデミー年間利用料が未払いの方

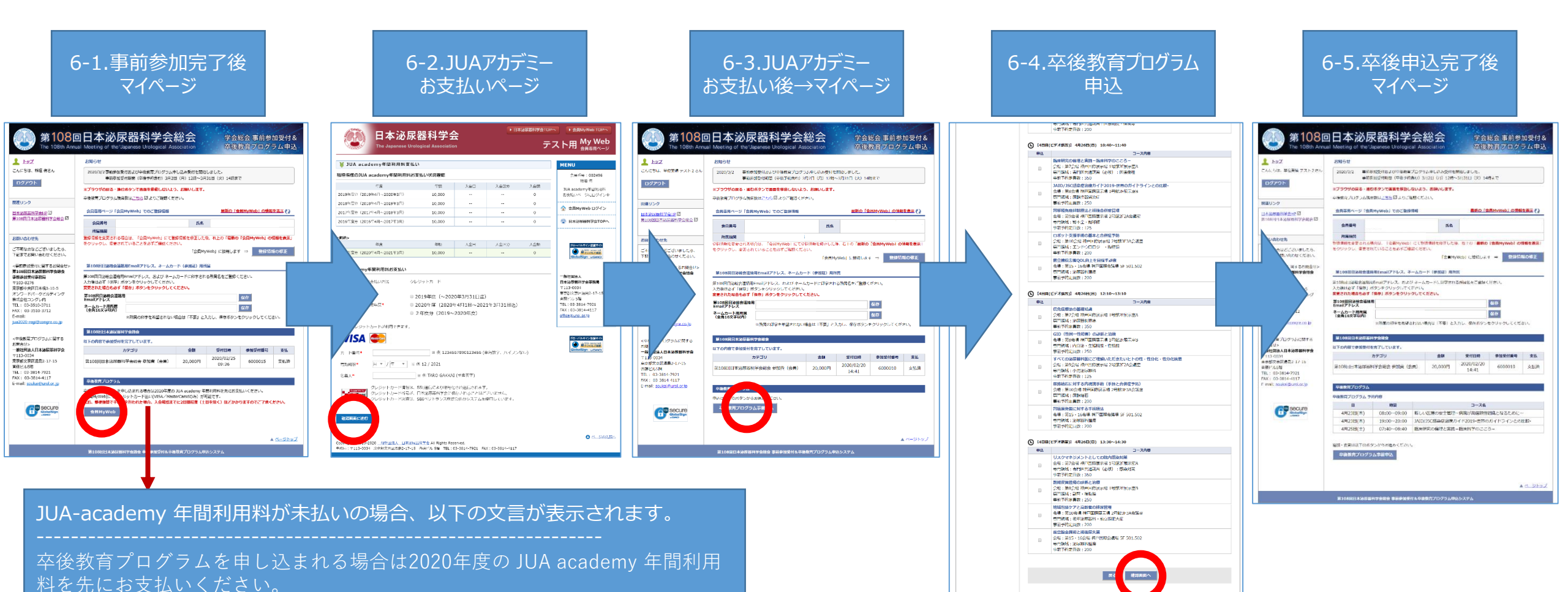

- [会員MyWeb]にてクレジットカード払い(VISA/MasterCarsdのみ)が可能です。
- なお、郵便振替で手続きを行われた場合、入金確認までに2日間程度(土日を除く)ほどかかりますのでご了承ください。